# <u>SimHub</u>

## Informações Gerais

Link documentação: https://github.com/SHWotever/SimHub/wiki

## Compatibilidade com jogos

O SimHub é compatível com uma ampla variedade de jogos de corrida, incluindo títulos populares como Assetto Corsa, iRacing, F1, Forza e outros. Para jogos de console que suportam telemetria via UDP, como Forza Motorsport 7 e F1, é possível configurar o SimHub para receber esses dados através da rede local, substituindo o endereço 127.0.0.1 pelo IP do seu computador e ajustando as configurações de firewall conforme necessário.

### Integração com arduino

Uma das funcionalidades mais poderosas do SimHub é a integração com placas Arduino, permitindo a criação de dispositivos personalizados como painéis, indicadores de LED, motores de vibração e muito mais. O processo envolve:

- Configuração da Placa: Utilize a ferramenta de configuração do Arduino fornecida pelo SimHub para selecionar os módulos desejados e gerar o firmware correspondente .<u>GitHub+1GitHub+1</u>
- 2. **Upload do Firmware**: Carregue o firmware gerado na placa Arduino usando a IDE do Arduino.<u>GitHub+3GitHub+3GitHub+3</u>
- Adição no SimHub: No SimHub, adicione o dispositivo e configure os parâmetros necessários, como PID/VID, para que o software reconheça automaticamente a porta serial .<u>GitHub</u>

O Dash Studio é uma ferramenta integrada ao SimHub que permite criar e editar dashboards personalizados para exibir informações em tempo real durante as corridas. Você pode:<u>GitHub+1GitHub+1</u>

• **Criar Novos Dashboards**: Inicie um novo projeto e personalize-o conforme suas preferências .<u>GitHub</u>

- Editar Componentes: Adicione e configure widgets como indicadores de velocidade, RPM, marchas, entre outros .<u>GitHub+1GitHub+1</u>
- **Ajustar Desempenho**: Otimize a performance dos dashboards para garantir que não haja impacto negativo na experiência de jogo .<u>GitHub</u>

## Feedback tátil e simulação de vento

O módulo "Shakelt" do SimHub permite adicionar feedback tátil ao seu setup, utilizando motores de vibração e ventiladores para simular sensações como trepidações e fluxo de ar. Para configurar:GitHub

- 1. Ativar o Plugin: No SimHub, vá até as configurações de plugins e habilite o "Shakelt".
- 2. **Configurar o Arduino**: Utilize a ferramenta de configuração do Arduino para habilitar os motores e ventiladores desejados.<u>GitHub</u>
- 3. **Testar os Dispositivos**: Após a configuração, teste os motores e ventiladores para garantir que estão funcionando corretamente .<u>GitHub+10GitHub+10</u>

### Informações do sistema

O SimHub pode exibir informações detalhadas do sistema, como uso de CPU, GPU, temperatura e FPS, integrando dados de ferramentas como AIDA64 e HWiNFO. Para configurar:<u>GitHub</u>

- 1. **Ativar Provedores**: Nas configurações do SimHub, vá até "System Infos" e habilite os provedores desejados.<u>GitHub</u>
- 2. **Selecionar Métricas**: Escolha quais métricas deseja monitorar e associe-as aos provedores correspondentes .<u>GitHub</u>

#### Dispositivos

- Displays
  - TM1638 8 Digits 7 segment display with optionnal leds
    - Led editor guide

- TM1637 4 Digits 7 segment display
- TM1637 6 Digits 7 segment display (RobotDyn)
- MAX7219/MAX7221 8 Digits 7 segment display
- RGB LEDS
  - WS2812B RGB Leds
    - Led editor guide
  - PL9823 smart leds
- 8x8 Single color LED Matrix
  - MAX7219/MAX7221 7 segment matrix
- RGB 8x8 Matrix :
  - o DM163/Iflag/sunfounder 8x8 RGB matrix shield
  - WS2812B 8x8 RGB Matrix
  - How to configure RGB matrix rotation
  - How to configure separate RGB matrix content
- Text LCD or graphic LCD
  - <u>20x4 or 16x2 LCD wiring and configuration</u>
  - Arduino SSD1306 0.96" Oled I2C
- Inputs
  - Press buttons
  - o <u>Button matrix</u>
  - Rotary encoders
  - Tactile Feedback and Wind Simulation
    - Shakelt for vibration motors
    - Shakelt for wind simulation
- Gauges
  - After Market Tach Gauge
  - After Market Boost Gauge
  - <u>After Market Speedo</u>
  - BMW E36 Water temperature, Fuel gauge
- Custom hardware support
  - Custom Arduino hardware support
- Simple LEDS ?
  - Why simple LEDs won't be supported

# Display OLED com dados de RPM e Velocidade via SimHub e Arduino

# Objetivo:

Montar um pequeno display (usando uma tela OLED e Arduino) que mostre em tempo real o RPM e a velocidade do carro durante uma corrida em um jogo como *Assetto Corsa*, *F1 23* ou *iRacing*.

Ҟ Materiais:

- Arduino Pro Micro (ou Uno, Nano etc.)
- Tela OLED (por exemplo, SSD1306, 128x64, via I2C)
- Cabos jumper
- PC com SimHub instalado
- Jogo compatível com SimHub

# 🔧 Etapas de configuração

#### 1. Conectar a Tela OLED ao Arduino

- VCC  $\rightarrow$  5V ou 3.3V (depende do seu Arduino)
- $GND \rightarrow GND$
- SDA  $\rightarrow$  Pino 2 (pode variar conforme o sketch)
- SCL  $\rightarrow$  Pino 3 (idem)

#### 2. Configurar o Arduino no SimHub

- Abra o SimHub > Vá em Arduino > My Hardware
- Clique em "Show Arduino Setup Tool"
- Escolha o tipo de display: "OLED Display I2C"
- Selecione as informações a serem exibidas: por exemplo, [Speed] e [RPM]
- Clique em "Generate Sketch Files"
- O SimHub irá gerar o código (firmware)

## 3. Carregar o código no Arduino

• Abra o Arduino IDE

- Cole o código gerado ou abra o arquivo .ino que o SimHub criou
- Selecione a placa e porta correta (Ferramentas > Placa/Porta)
- Clique em "Upload"

#### 4. Testar com o jogo

- Inicie o jogo compatível (ex: Assetto Corsa)
- O SimHub detectará automaticamente e começará a enviar os dados para o Arduino
- A tela OLED irá exibir os dados em tempo real: velocidade (km/h), rotação do motor (RPM), marcha, etc.

## Pré-requisitos (antes de carregar o código):

- 1. Instale a biblioteca **U8g2** na IDE do Arduino:
  - Vá em: Sketch > Incluir Biblioteca > Gerenciar Bibliotecas
  - Procure por "U8g2" e instale
- 2. Verifique se sua tela usa o controlador SSD1306 128x64 I2C

💻 Código Arduino:

# •••

```
1 #include <U8g2lib.h>
  #include <Wire.h>
  U8G2 SSD1306 128X64 NONAME F HW I2C u8g2(U8G2 R0);
8 int rpm = 0;
9 int speed = 0;
  int gear = 0;
  void setup() {
    Wire.begin();
     u8g2.begin();
     Serial.begin(115200);
     Serial.println("SimHub Arduino Display");
  void loop() {
     if (Serial.available()) {
       String data = Serial.readStringUntil('\n');
       if (data.startsWith("RPM:")) {
         rpm = data.substring(4).toInt();
       } else if (data.startsWith("SPD:")) {
         speed = data.substring(4).toInt();
       } else if (data.startsWith("GEAR:")) {
         gear = data.substring(5).toInt();
     u8g2.clearBuffer();
     u8g2.setFont(u8g2 font ncenB08 tr);
     u8g2.drawStr(0, 12, "== SimHub Display ==");
     char buffer[20];
     sprintf(buffer, "Velocidade: = km/h", speed);
     u8g2.drawStr(0, 28, buffer);
     sprintf(buffer, "RPM:
                                 M", rpm);
     u8g2.drawStr(0, 44, buffer);
     sprintf(buffer, "Marcha: %d", gear);
     u8g2.drawStr(0, 60, buffer);
     u8g2.sendBuffer();
     delay(100);
```

Arquivo .cpp

## 🔆 Como enviar os dados do SimHub

Você pode configurar no SimHub para enviar os dados via serial como:

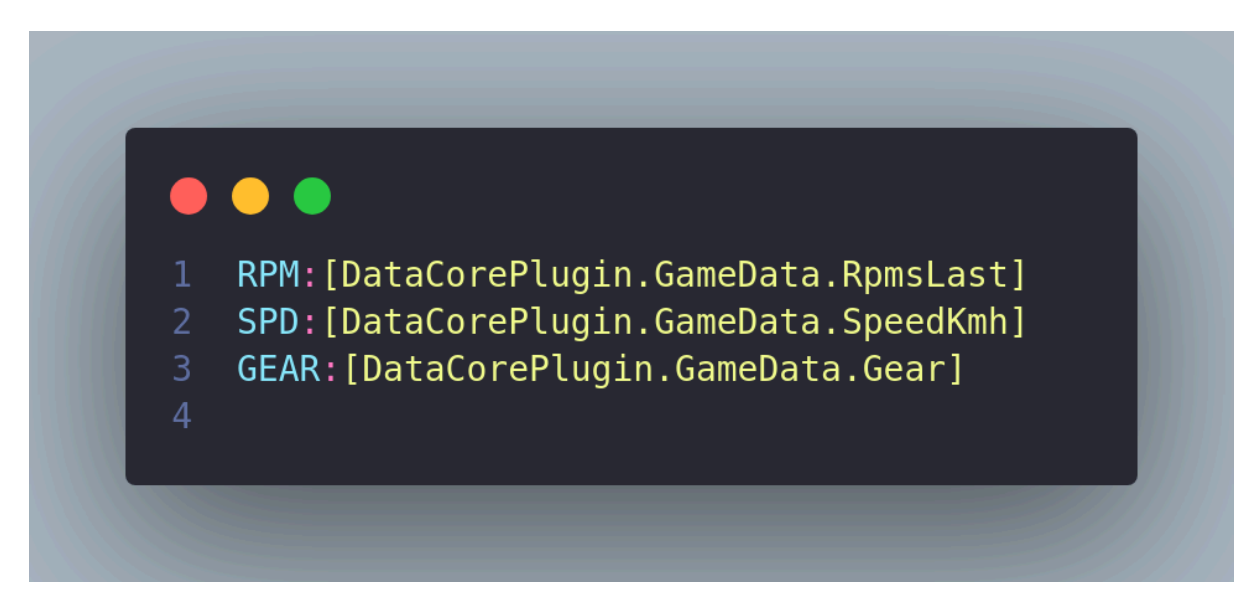

#### Arquivo Makefile

Isso é feito em:

- Arduino > Serial Output > Custom Serial Output
- Ative e insira a saída serial acima, formatando como mostrado.

🔌 Ligações entre o Arduino e o Display OLED:

| OLED Pin | Conecta ao Arduino | Função                  |
|----------|--------------------|-------------------------|
| VCC      | VCC (5V ou 3.3V)   | Alimentação             |
| GND      | GND                | Terra                   |
| SDA      | Pino 2             | Comunicação I2C (dados) |
| SCL      | Pino 3             | Comunicação I2C (clock) |

**Observação**: o código acima usa Wire.begin() padrão. Em alguns Arduinos, os pinos SDA/SCL podem variar:

- Uno/Nano: SDA = A4, SCL = A5
- Mega: SDA = 20, SCL = 21
- **Pro Micro**: SDA = 2, SCL = 3 (como usado no código)

Diagrama (ASCII-style para referência rápida):

| 1        | OLED Display (SSD1306)       |
|----------|------------------------------|
| ע<br>ר   | ++ $V(C \circ 5V (Arduino))$ |
| 4        | GND OO GND                   |
| 5        | SDA 00 D2                    |
| 6        | SCL 00 D3                    |
| 7        | ++                           |
| 8        |                              |
| 9<br>10  | Arduino Pro Micro            |
| 10<br>11 |                              |
| 12       |                              |
| 13       | D2 (SDA)                     |
| 14       | D3 (SCL)                     |
| 15       | VCC                          |
| 16       | ++                           |
| 17       |                              |

Arquivo .lua

Alimentação:

• Se estiver usando o Arduino conectado via USB ao PC (recomendado com o SimHub), **não precisa de alimentação externa**.

# 🛠 Dica para testes:

Se o display OLED não ligar:

- Verifique se ele é 3.3V ou 5V (alguns só funcionam com 3.3V)
- Troque os pinos SDA/SCL conforme seu modelo de Arduino
- Verifique o endereço I2C com o scanner como este aqui

#### Referências

#### Criando uma segunda tela com Dash:

https://www.youtube.com/watch?v=DhHThWRhGP4

**Resumo:** No vídeo é apresentado como utilizar o SimHub com uma segunda tela. É utilizado uma tela principal ligada em um computador onde foi instalado o jogo F1 e o SimHub.Na segunda tela é instalado apenas o SimHub. Após isso, é necessário acessar o Dash Studio no SimHub e escolher um modelo com informações de RPM, etc. Ao clicar será disponibilizado um IP que deverá ser colocado no Dashboard selecionado na segunda tela. Após selecionar o Dashboard, é necessário abrir o jogo na tela principal, abrir configurações do jogo e opções de telemetria, habilitar a telemetria por UDP e colocar o IP que tinha sido gerado no SimHub.